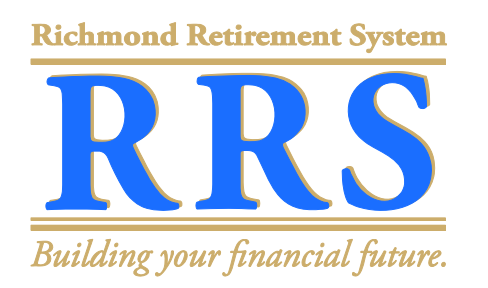

## RAPIDS Retiree Self Service Step-By-Step Instructions: How to View and Print Your Payslip

Please turn on your computer, and go to www.richmondgov.com/retirment:

| STEP   | WRITTEN DIRECTIONS                                                                                                    | РНОТО                                                                                                    |
|--------|----------------------------------------------------------------------------------------------------|----------------------------------------------------------------------------------------------------|
| Step 1 | On the Richmond Retirement System<br>website, click <i>Login</i> .<br>The web address is<br>www.richmondgov.com/retirement.                                                                                                    | New!<br>RAPIDS Detiree Self Service<br>Login<br>View Video Tutorials and FAOs                                                          |
| Step 2 | On the RAPIDS Retiree Self Service login<br>page, enter your user name. This is your<br>last name, first initial, and the four digit<br>year that you were born.<br>If this is your first time using RAPIDS<br>Retiree Self Service, please see the How<br>to Register for the First Time YouTube<br>video or step-by-step instructions. | *User Name DemoRetireeJ1950<br>*Password (example: 4u99v23)<br>Login Cancel<br>Login Assistance<br>Register here<br>Accessibility None |

| Step 3 | Next, enter the password that you created.                  | *User Name DemoRetireeJ1950<br>*Password (example: 4u99v23)<br>Login Cancel |
|--------|-------------------------------------------------------------|-----------------------------------------------------------------------------|
|        | If you forget your password; click <i>Login</i> Assistance. | Login Assistance<br>Register here<br>Accessibility None                     |
| Step 4 |                                                             | *User Name DemoRetiree (1950                                                |
|        | Click Login.                                                | *Password<br>Under Cancel<br>Login Assistance<br>Register here              |
|        |                                                             | Accessibility None                                                          |

| Step 5 | Once logged in, on the left hand side of<br>your screen, click the + sign next to<br><i>Retiree Self Service</i> . | Restrictions   Enterprise Search All    Oracle Applications Home Page   Main Menu   Personalize From Tr   From Tr  From Tr                                                                                | list<br>Ype<br>IR<br>IMX Notification Workflow (Account Request)<br>Vacation Rules - Redirect or auto-respond to<br>Worklist Access - Specify which users can vie    |
|--------|----------------------------------------------------------------------------------------------------|----------------------------------------------------------------------------------------------------|----------------------------------------------------------------------------------------------------|
| Step 6 | Next, click <i>Payslip</i> .                                                                                       | Cracle Applications Home Page     Main Menu     Personalize     Retiree Self Service     Retiree Self Service     Retiree Self Service     Retiree Self Service     Retiree Self Service     RRS Web Site | rklist<br>Iype<br>HR<br>UMX Notification Workflow (Account Request)<br>Vacation Rules - Redirect or auto-respond to<br>Worklist Access - Specify which users can vie |

| Step 7 | In the drop down menu, select the pay<br>period you wish to view.<br>All pension payments on or after August<br>31, 2012 should be stored in RAPIDS<br>Retiree Self Service.<br>Next, click <i>Go</i> .                                                                  | Payslip - Windows Internet Explorer         Image: Source State State                                                     | augicA HTML (PF spHruchon Jd-<br>MALKer<br>HT Service<br>This Service<br>This Se | 121808resp.JS-508108resp.Js<br>Convert •<br>Convert •<br>Scott<br>Scott<br>Day Begin Date<br>D1-Aug-2012 | ppl.JH=0008security.group.JH=00<br>Select<br>• Select<br>• Navigator<br>Retiree Type (<br>Pay basis<br>Frage Sun<br>Grade<br>Employer Address<br>Pay End D<br>31-Aug-201 | ara, cod=-USRparame=Uerint2.2<br>Retries/Survicer Nar<br>Business G<br>Business G<br>B | Act A Construction of the second second seco | Syn In 4 -<br>Syn In 4 -<br>Meride Control (1997)<br>out Preferences Help<br>Int System<br>Annual Salary<br>0.00               |
|--------|----------------------------------------------------------------------------------------------------|----------------------------------------------------------------------------------------------------|----------------------------------------------------------------------------------------------------|----------------------------------------------------------------------------------------------------|----------------------------------------------------------------------------------------------------|----------------------------------------------------------------------------------------------------|----------------------------------------------------------------------------------------------------|----------------------------------------------------------------------------------------------------|
| Step 8 | Scroll to see your gross and net amounts.<br>The first is your RRS pension payment,<br>and the second is the amount that you<br>receive after the RRS makes payments on<br>your behalf to the IRS, Virginia<br>Department of Taxation, CIGNA, Delta<br>Dental or others. | Paystip Windows Internet Laplor     Paystip Windows Internet Laplor     Paystip Windows Internet Laplor     Paystip     Paystip Windows Internet Laplor     Paystip     Paystip     P | er<br>ond vau(KA) HTMLBF jup/function ju<br>p MARA<br>012<br>NAY<br>k Lane<br>Payment Date<br>11-Lup-2012                                                                                                    | d-121802erep_d-500109erep_d<br>e                                                                         | seld, 3-b000security, group, 34-b01e<br>Select<br>Employer Address<br>Pay End Dat<br>Pre-Tas<br>0.00<br>Current Hours                                                    | 9,006039pwws-Lanks20.bt v<br>0 E Broad St<br>chronod<br>2219<br>e<br>Taxes<br>26.67<br>26.67<br>26.67                                                                                                    | Pay Rate<br>0.00<br>Deductions<br>251.00<br>251.00<br>VID Hours                                                                                                    | C      Syn In      Syn In      Pope      Toole       Annual Solary     0.0      Net Pay     721.55      721.55      YUD Amount |

| Step 9  |                                                                                                    | Hours and Earnings                              |               |                                 |                           |                       |                              |
|---------|----------------------------------------------------------------------------------------------------|-------------------------------------------------|---------------|---------------------------------|---------------------------|-----------------------|------------------------------|
|         |                                                                                                    | Description Start Date<br>Regular Pension       | End Date      | Current Hours                   | Current Amount<br>1000.00 | YTD Hours             | VID Amount<br>1000.00        |
|         | Detailed information about your<br>deductions, are shown in 3 separate boxes;<br>(1) the Pre-Tax Deductions box, (2) the<br>Taxes box, and (3) the After-Tax                                                                                                    | Pre-Tax Deductions                              |               | Taxes                           |                           |                       |                              |
|         |                                                                                                    | Description<br>No results found.                | Current       | VID Description<br>VA State Tax |                           | Current<br>26.67      | VTD<br>26.67                 |
|         |                                                                                                    | After-Tax Deductions                            |               |                                 |                           |                       |                              |
|         |                                                                                                    | Description                                     | Current 25.66 | VID<br>25.66                    |                           |                       |                              |
|         |                                                                                                    | Health Plan                                     | 226.32        | 226.32                          |                           |                       |                              |
|         |                                                                                                    | Tax Withholding Information Type Marital Status | Exemptions    | Additional Amount               | Override Amount           | Ove                   | erride Percentage            |
|         |                                                                                                    | Federal Single<br>Virginia Not Used             | 3             | 0.00                            | 0.00                      |                       | 0                            |
|         |                                                                                                    | Net Pay Distribution                            |               |                                 |                           |                       |                              |
|         | Deductions box.                                                                                                    | Check/Deposit Number<br>1996                    | Bank Name     | Account Type                    | Account Number            |                       | Amount<br>721.35             |
|         |                                                                                                    | Third Party Payment Distribution                |               |                                 |                           |                       |                              |
|         |                                                                                                    | Check/Deposit Number<br>No results found.       | Bank Name     | Account Type                    | Account Number            |                       | Amount                       |
|         |                                                                                                    |                                                 | Diagnostics   | Home Logout Preferences Help    |                           |                       |                              |
|         |                                                                                                    | About this Page Privacy Statement               |               |                                 |                           | Copyright (c) 2006, ( | Oracle. All rights reserved. |
|         |                                                                                                    |                                                 |               |                                 |                           | internet              | ₹ 100% ·                     |
| Step 10 |                                                                                                    |                                                 | C Davelin     | Windows Into                    | rnot F                    |                       |                              |
| Step 10 |                                                                                                    |                                                 | Paysup        | - windows line                  | l liet L                  |                       |                              |
|         |                                                                                                    |                                                 | C) -          | 🖉 https://rapi                  | dstest.c                  |                       |                              |
|         |                                                                                                    |                                                 |               |                                 |                           |                       |                              |
|         |                                                                                                    |                                                 | File Edit     | View Favorites                  | Tools                     |                       |                              |
|         |                                                                                                    |                                                 | New Tab       | Ctrl+T                          |                           |                       |                              |
|         | <ul><li>Printing payslips will be different from computer to computer.</li><li>Many people will be able to click File on the top left corner of their screen, scrolling down to print.</li><li>Others may be able to use their keyboard and press CTRL and P at the same time.</li></ul> |                                                 | New Windo     | ow Ctrl+N                       | E .                       |                       |                              |
|         |                                                                                                    |                                                 | Open          | Ctrl+O                          |                           |                       |                              |
|         |                                                                                                    |                                                 | Eald          | CIVILIC                         |                           |                       |                              |
|         |                                                                                                    |                                                 |               | Curto                           | P                         |                       |                              |
|         |                                                                                                    |                                                 | Close Tab     | Ctrl+W                          |                           |                       |                              |
|         |                                                                                                    |                                                 |               | carri                           | _                         |                       |                              |
|         |                                                                                                    |                                                 | Page Setu     | p                               |                           |                       |                              |
|         |                                                                                                    |                                                 | Print         | Ctrl+P                          |                           |                       |                              |
|         |                                                                                                    |                                                 | Print Previ   | ew                              | _ <del>_</del>            |                       |                              |
|         |                                                                                                    |                                                 | Send          |                                 | ▶ 1 <sup>1</sup>          |                       |                              |
|         |                                                                                                    |                                                 | Import and    | d Export                        |                           |                       |                              |
|         |                                                                                                    |                                                 | Properties    |                                 |                           |                       |                              |
|         |                                                                                                    |                                                 | Work Offlin   | ne -                            | 2                         |                       |                              |
|         |                                                                                                    |                                                 | Exit          |                                 | to                        |                       |                              |
|         |                                                                                                    |                                                 |               | Joh Title                       |                           |                       |                              |
|         |                                                                                                    |                                                 | Detime of the |                                 | 1100                      |                       |                              |

| Step 11          |                      |                            |                    |                       |                        |
|------------------|----------------------|----------------------------|--------------------|-----------------------|------------------------|
|                  |                      | .group_id=0⟨_code=US&param | ns=Uie9mtZUXb( 🛩 🔒 | Google                |                        |
| Once you have    | finished viewing and | ore »                      |                    |                       | Sign In 🔌 🔹            |
| printing your pa | screen               |                            |                    | 🙆 • 📾 · 🖶             | • 🕞 Page • 🍈 Tools • 🎽 |
| top fight of you |                      | 🔒 Navigator 👻 🕯            | 🔮 Favorites 🔻      | Hore <u>Logout</u> re | ferences Help          |
|                  |                      |                            |                    |                       |                        |

If you have any additional questions, please call the DIT Help Desk to speak with a RAPIDS specialist. The phone number is (804) 646-6367, and select option 2.

For retirement-related questions, or if you have questions about your payslip, please call the RRS at (804) 646-5958.